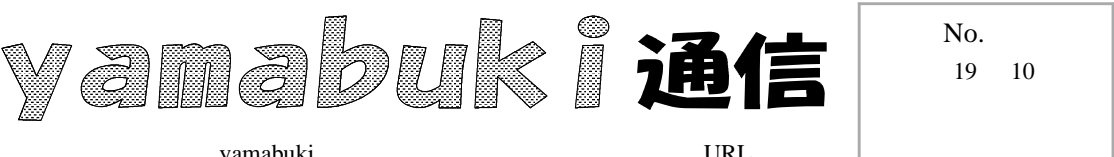

yamabuki は、『小学校でのパソコン授業』の URL より パソコン室から 不定期 発行

## ダイアログボックス

<u>ダイアログボックス</u>、というのは、対話型でいろいろな設定を一度にできるように、コンパクトに まとめた小さいウィンドウのことです。ページ設定、罫線などはよく使いますね。

Office 2007 では、従来「ページ設定」など、設定画面(ダイアログボックス)で行っていた作業が、リボンの中のあちらこちらに散らばっていたりして、大変見つけに〈〈なっている場合があります。

そういうときには、リボンのグルー プ名(リボン下部の表示)の右端にあ るマークをクリックすることで、従来使 っていたダイアログボックスを表示す ることができます。操作がまとまって いて、慣れている画面なので、こちら

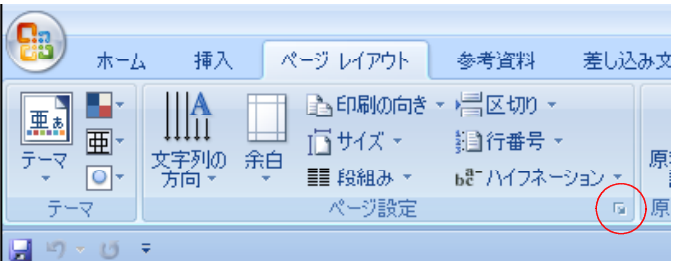

の方がやりやすい場合もあります。クイックアクセスツールバーと一緒に、使い分けましょう。

また、中には、ダイアログボックスにしかない機能もあります。その一つが、画像の縦横比で す。ワードでオートシェイプの枠の中に図(写真)を塗りつぶしとして入れたとき、その図の縦横比 を保つための設定です。

従来、挿入したオート シェイプなどをダブルク リックすると、書式設定 のダイアログボックスが 表示されましたが、 Word 2007 では、描画 ツールの書式リボンが 表示され、そこで塗りつ ぶしに写真を選んでも、 そのまま挿入されて縦 横比が崩れます。ご注

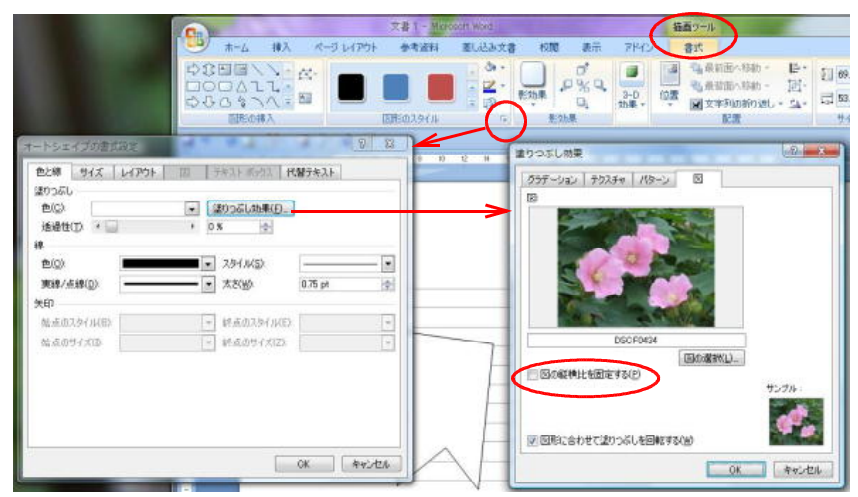

意ください。ちなみに、Excel 2007 と、PowerPoint 2007 には、この縦横比固定のオプションは ありません。オフセット値をこそくに変更して調整するしか方法はなく、縦横比固定はできないらし い、ということで、たいへん不便になりました。既定の図枠の効果を使え、ということらしいです。